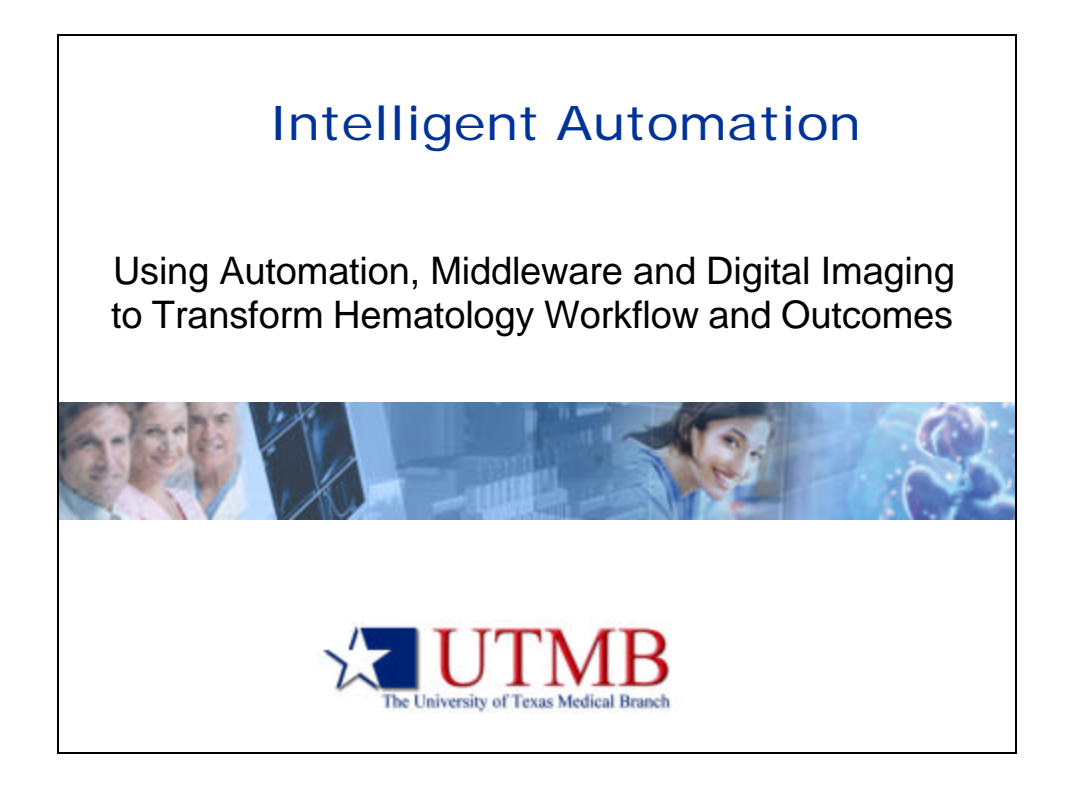

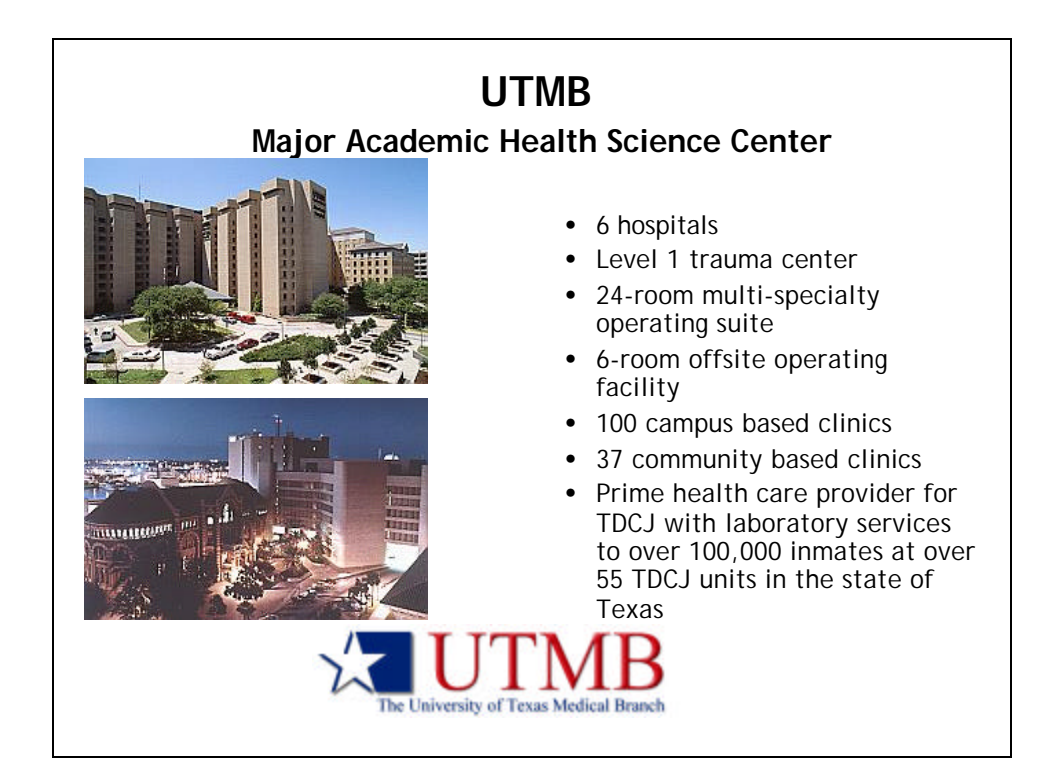

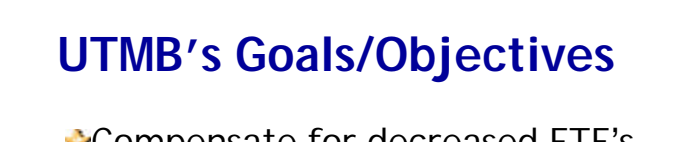

Compensate for decreased FTE's
 LEAN, more efficient workflow
 Standardize Result Reporting
 Improve Turnaround times
 Paperless!!

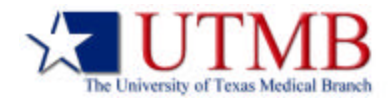

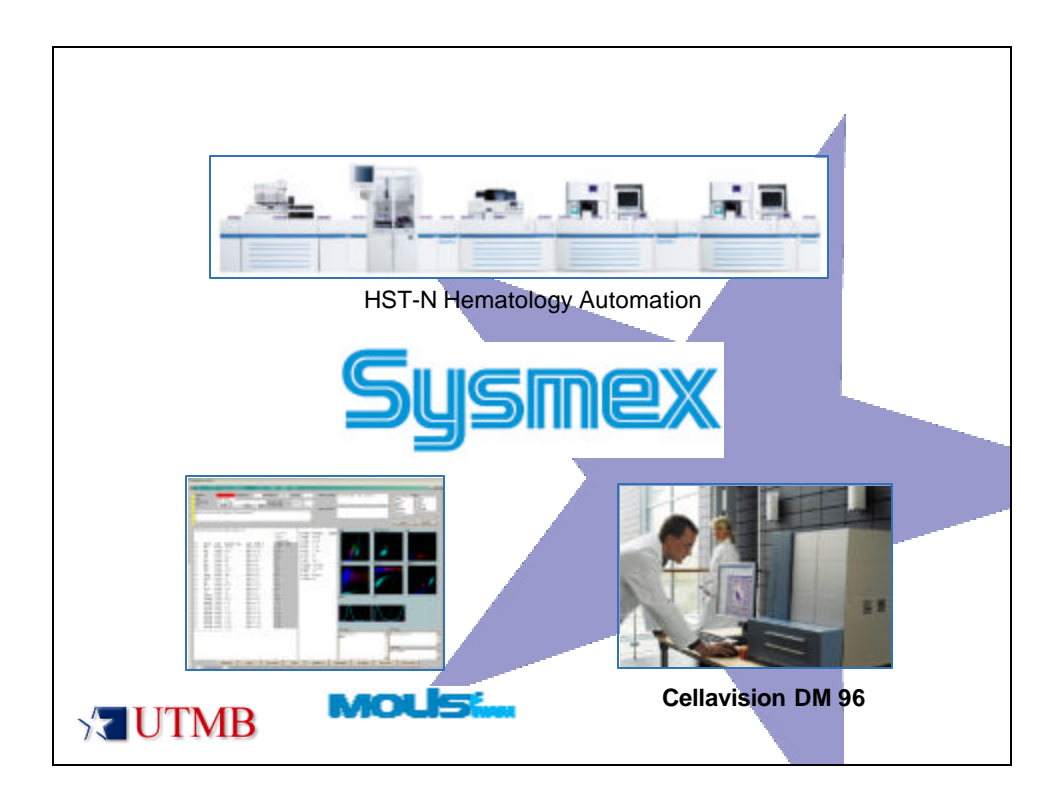

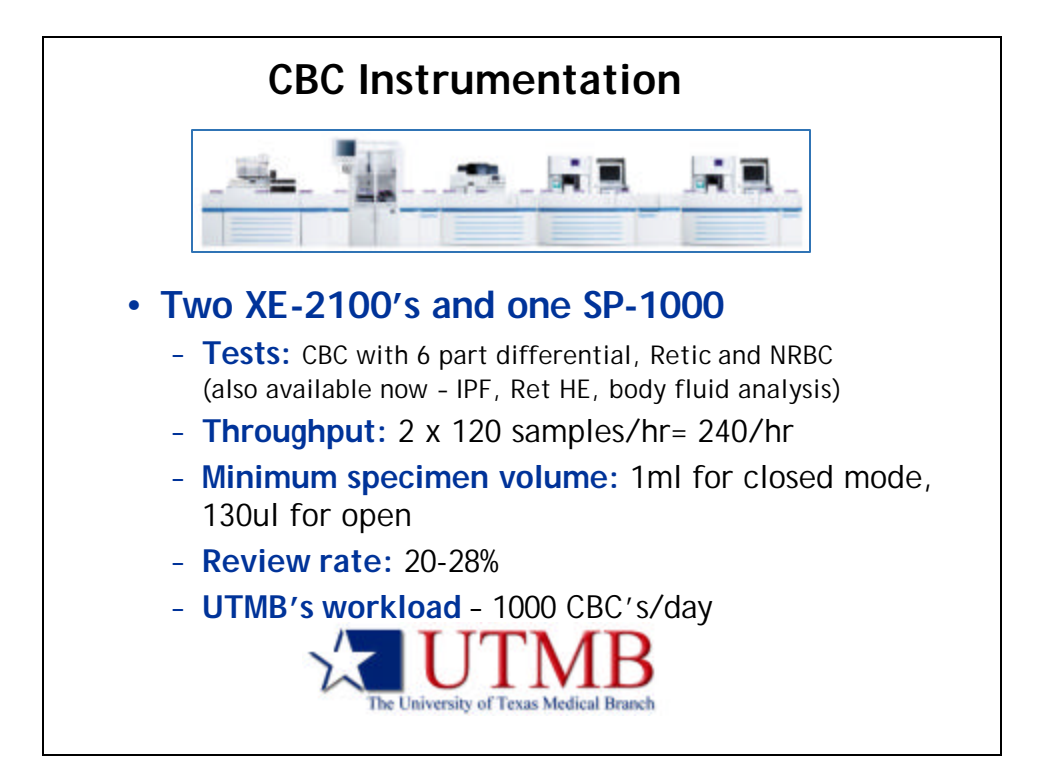

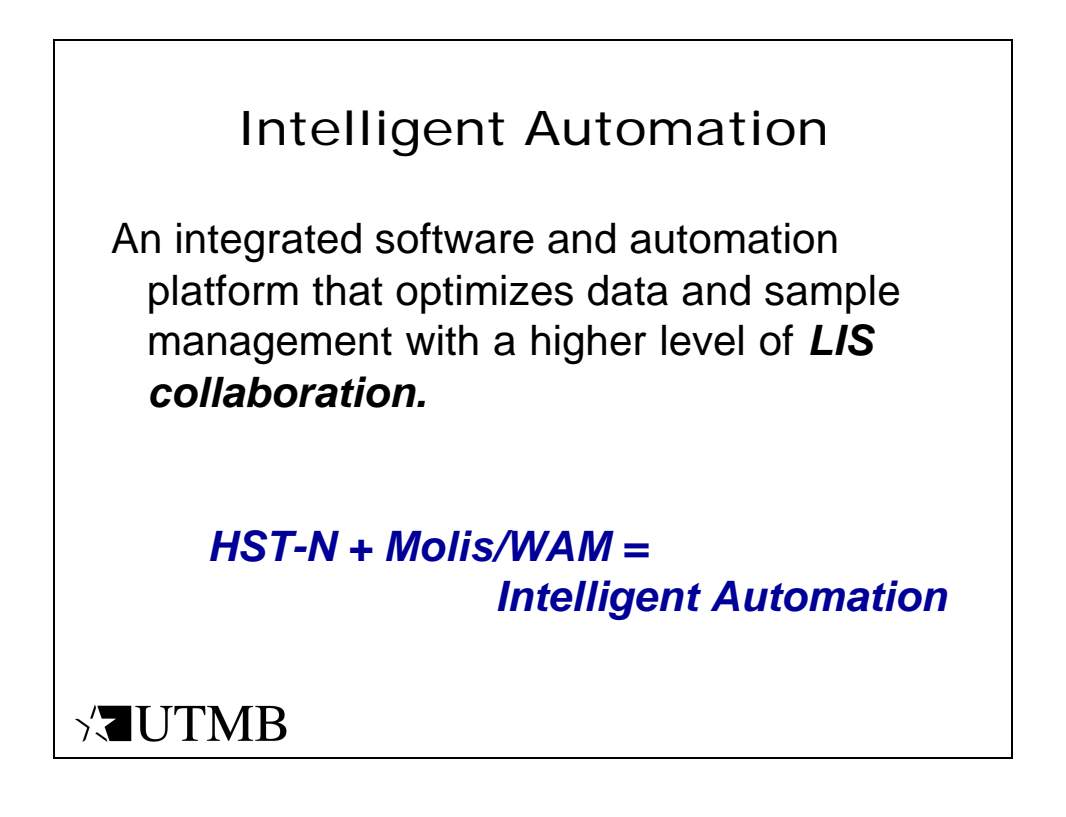

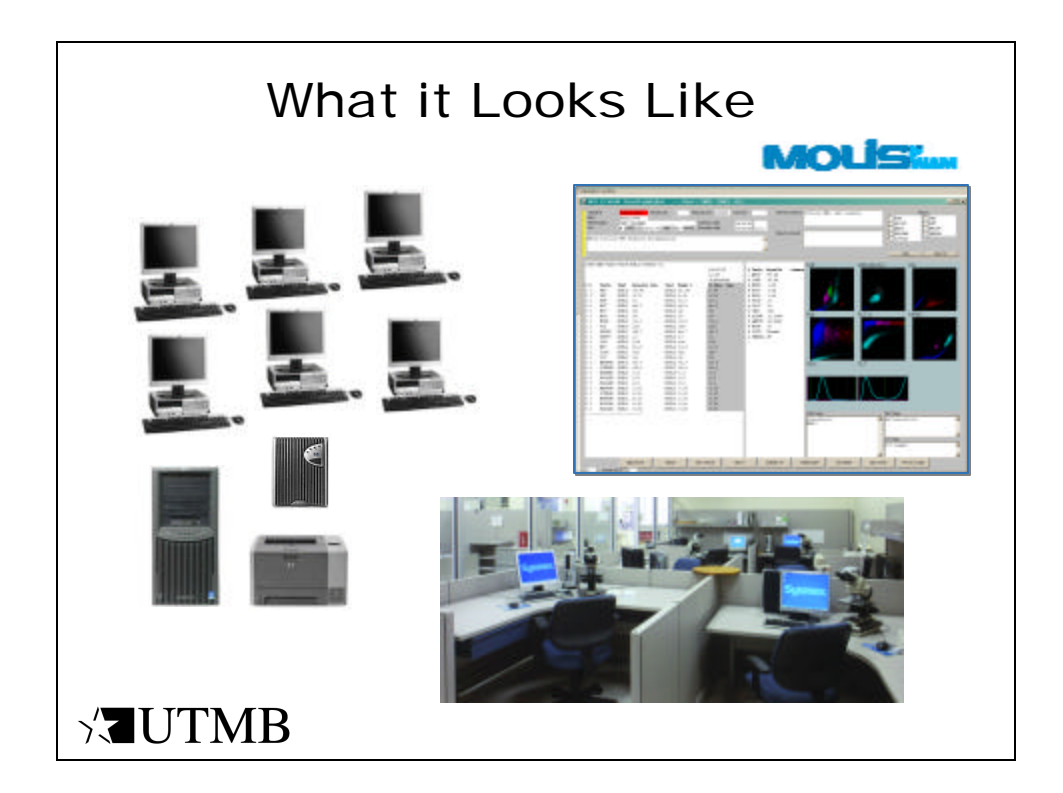

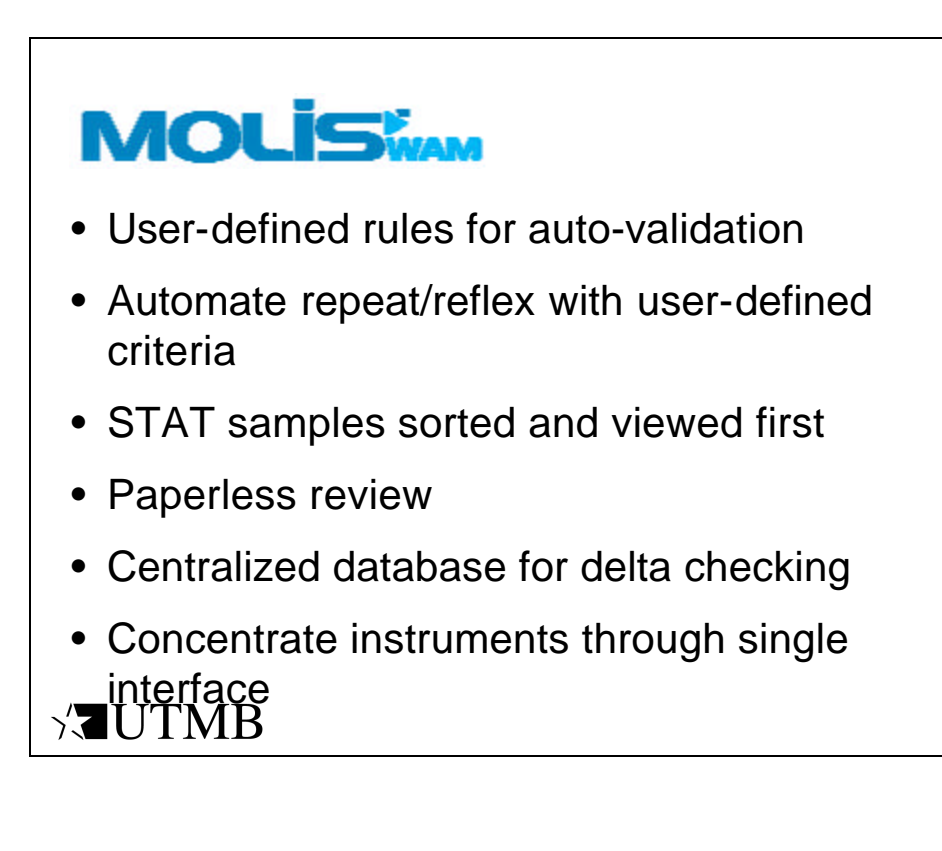

## Intelligent Rule Engine

## Advanced Rule Engine

- More complex rule combinations in ONE rule
- More variables to create rules
- *More* rules for sub-sites
- Better rules to integrate discrete data
- **Higher** level of result qualification than provided by LIS
- Less operator intervention; fewer errors
- **Improved** standardization and control across shifts and labs

> UTMB

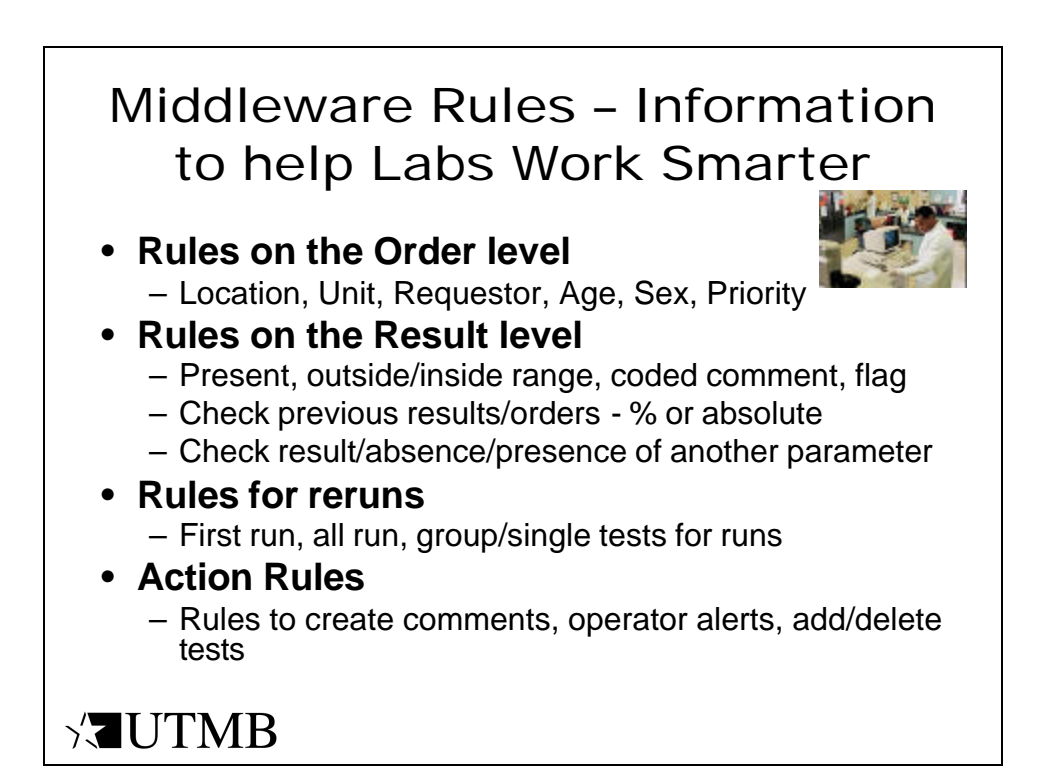

|      | Examples of Ru                                                   | les                                                                |
|------|------------------------------------------------------------------|--------------------------------------------------------------------|
| Test | Rule                                                             | Action                                                             |
| WBC  | Immature GRAN?                                                   | Verify auto diff if<br>it matches,<br>perform Mdiff if<br>no match |
| RBC  | If RBC < 3.0 and LOC =<br>PEDs and age < 2 years                 | Re-run                                                             |
| HGB  | If HGB > 16.0 and<br>Requestor = Smith and no<br>previous result | Reflex Smear and<br>HOLD all tests                                 |
| PLT  | If PLT ABN distribution and retic ordered and PLT < 80           | Hold CBC and ADIF                                                  |

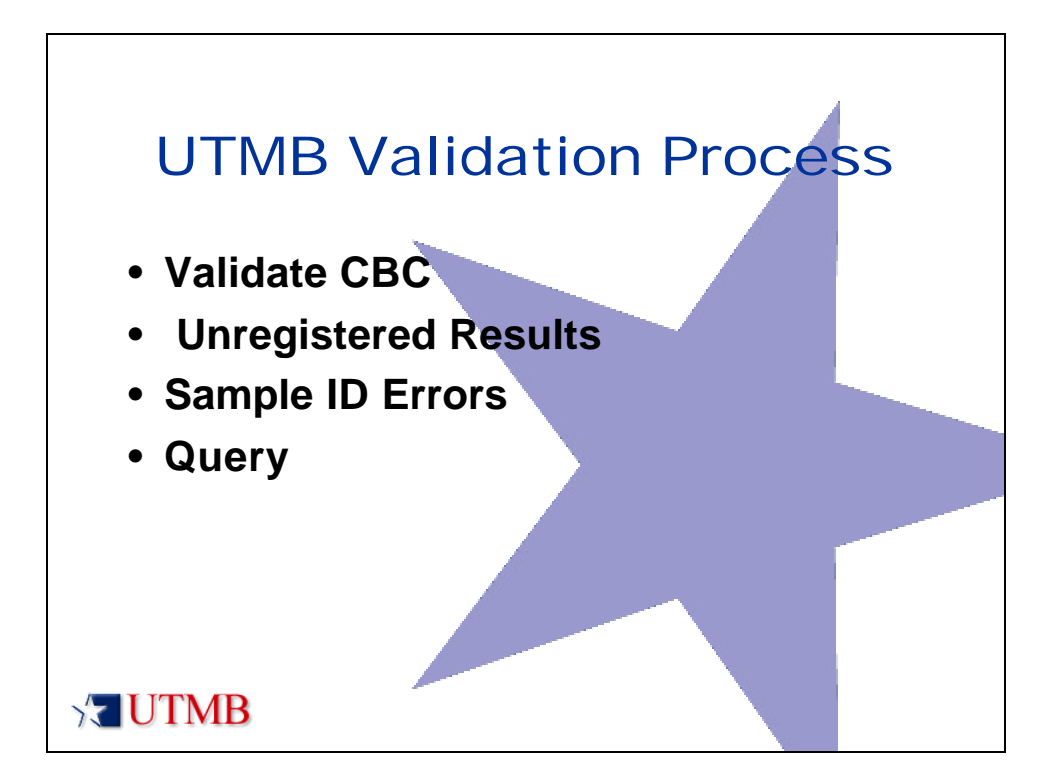

| Navigating th                                                    | nrough MOLIS WAM            |
|------------------------------------------------------------------|-----------------------------|
| MOLIS 30<br>Validate Results<br>Query Orders<br>Sample ID Errors | _□×<br>WAM Main Menu        |
| Enter Orders<br>Change Password                                  | SIIG wam_t<br>WAM Main Menu |
|                                                                  |                             |

| Some D                                                   | -                                                      |                  |                                             |
|----------------------------------------------------------|--------------------------------------------------------|------------------|---------------------------------------------|
| Or                                                       |                                                        |                  |                                             |
| Receipt Dele                                             | -                                                      |                  |                                             |
| MED-1<br>Poblant Pitome                                  |                                                        | Sex DOB          |                                             |
| Requesting Location<br>Requesting Physician<br>Care Unit |                                                        |                  |                                             |
| Priority                                                 |                                                        |                  |                                             |
| Onitors wi                                               | In initial Conographico                                | Unregistered Res | uls00                                       |
| SI Typ                                                   | es Orders with Orders with <u>S</u> con <u>M</u> on-DM | h Ureegiste      | red Uprepitzed                              |
| 17                                                       | gec Beders tor<br>Review                               |                  | Unaggistered,<br>additional action required |

| Sargel<br>Sette | a D                                                                         | 500000<br>00423                                                                                                    | volidobae<br>12345 Prom<br>1272                                                                                                    | Over - Suson<br>the tree free                                      | entative sociates Gene                                                                                                    | Ord Standoord                                                                                                    | ef Noca 1 Noc 448 10477 | TRO M   | Atten                        |
|-----------------|-----------------------------------------------------------------------------|----------------------------------------------------------------------------------------------------|----------------------------------------------------------------------------------------------------|--------------------------------------------------------------------|----------------------------------------------------------------------------------------------------|----------------------------------------------------------------------------------------------------|-------------------------|---------|------------------------------|
| 66              |                                                                             | H D                                                                                                    | 05/27/48                                                                                                    | Age 54 10000                                                       | faception calls                                                                                                    | 28/05 18:14<br>28/05 18:14                                                                                                    | -                       | _       | E RIEC E ROITY               |
| 10              | par form                                                                    | bevol                                                                                                    | 0.fferential<br>rated clusters                                                                                                    | Look at 2019 Sea                                                   | cterycan e WC/9429                                                                                                    | -                                                                                                    |                         |         | - 000 1 DELET                |
|                 | Tests<br>Vec<br>Vec<br>Vec<br>Vec<br>Vec<br>Vec<br>Vec<br>Vec<br>Vec<br>Vec | Last<br>1.039-0-<br>1.039-0<br>1.039-1<br>1.039-1<br>1.039 | BEE12-00001-0<br>Secolds One, 5, 17<br>5, 17<br>13<br>15, 17<br>15, 17<br>15, 17<br>15, 17<br>15, 17<br>15, 18<br>15, 19<br>15, 19<br>16, 19<br>16, 19 16, 19<br>16, 19<br>16, 19<br>16, 19 | 1<br>1<br>1<br>1<br>1<br>1<br>1<br>1<br>1<br>1<br>1<br>1<br>1<br>1 | 05/25/25<br>27-123<br>52535/5104<br>Fc.Bey Con.<br>6-44<br>45.7<br>25.4<br>25.7<br>25.4<br>25.7<br>25.7<br>25.7<br>25.7<br>25.7<br>25.7<br>25.7<br>25.7 | S Toris Results for<br>1 HTT 34,00<br>1 JTTP 34,00<br>1 5500 6.00<br>1 6017 3.00<br>1 6017 3.00<br>1 6017 3.00<br>1 602 Consistent<br>1 7007 Consistent<br>1 7007 Consistent<br>4 JTL20 fr | PLTO                    | MECRASO |                              |
|                 |                                                                             |                                                                                                    | Res<br>'On                                                                                                    | ult Val<br>e Data                                                  | lidation<br>View'                                                                                                    | Screen                                                                                                    | MBC ARE South Congrad   |         | 8: Regn<br>milioniterysterie |

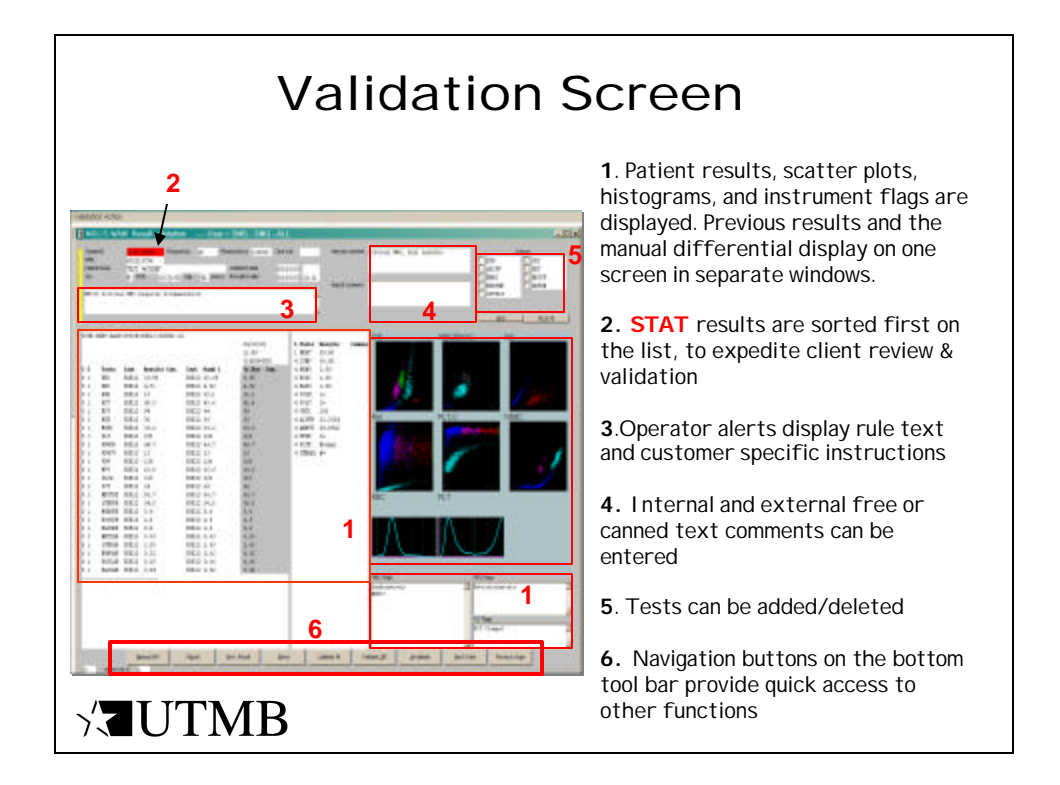

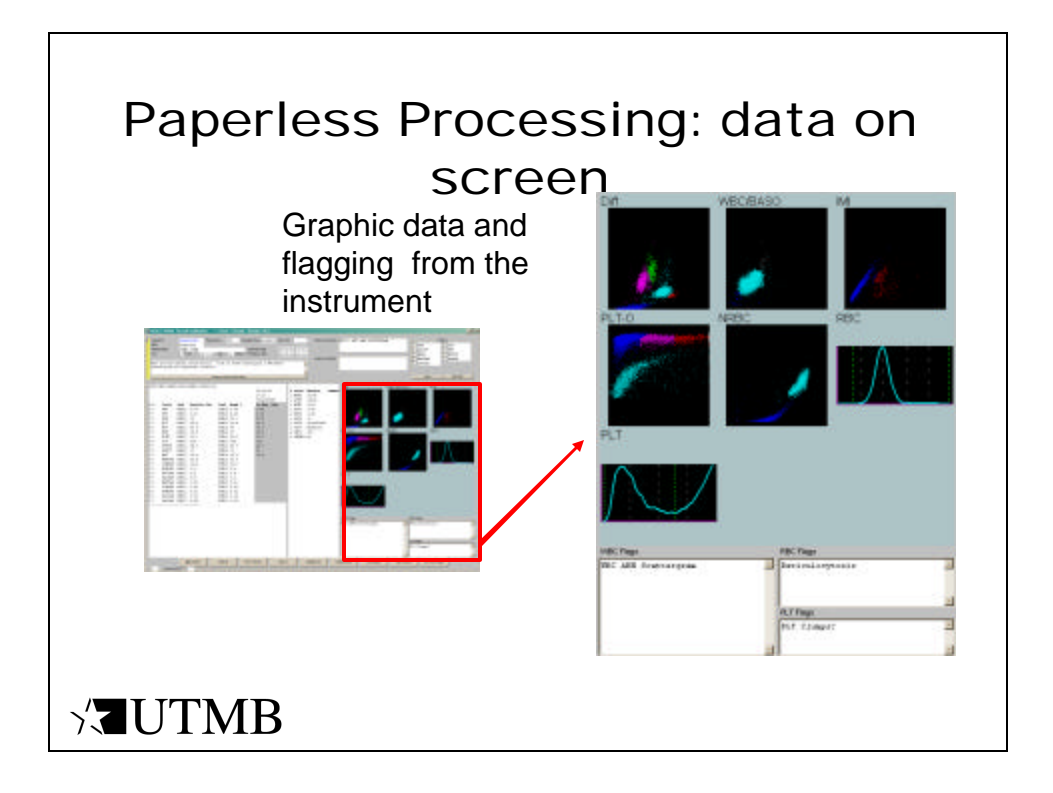

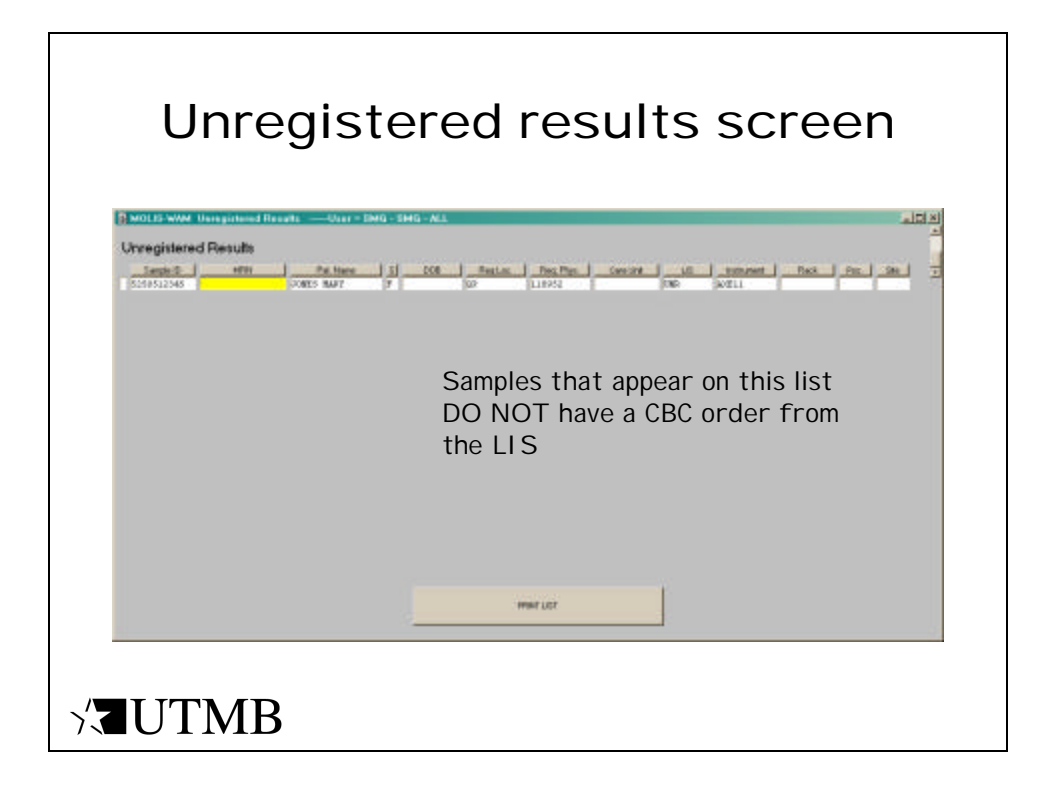

|                 | Samp                                                                  | le ID Er                                                                                                    | ror                                                                          |  |
|-----------------|-----------------------------------------------------------------------|----------------------------------------------------------------------------------------------------|------------------------------------------------------------------------------|--|
|                 | DLIS-WAM         Sample ID         Read E           ole ID read error | Instr         Rack Nb         Pos.           BXE12         000003         03           BXE12         000003         04           BXE12         000003         05           BXE12         000004         01 | SMG - ALL<br>Sample ID<br>ERR00000000015<br>ERR00000000017<br>ERR00000000018 |  |
| \∕ <b>₹</b> UTM | Remove Selection                                                      | Print Se                                                                                                    | Hection                                                                      |  |

| Query Orders from the Main<br>Menu                                 |  |
|--------------------------------------------------------------------|--|
|                                                                    |  |
| Validate Results WAM Main Menu<br>Query Orders<br>Sample ID Errors |  |
| Unregistered Results Enter Orders Change Password                  |  |
|                                                                    |  |

| Qu                                                                                         | ery Selection Screen                                                               |
|--------------------------------------------------------------------------------------------|------------------------------------------------------------------------------------|
| IOLIS-WAM Query Selec                                                                      | stion                                                                              |
| Sample ID                                                                                  | OR                                                                                 |
| Reception Date<br>Reception time                                                           | 05/23/05 -> 05/25/05 >=05/23/054<=05/25/05 Default Date Range is Two Calendar Days |
| MRN<br>Patient Name                                                                        | Sex DOB                                                                            |
| Requesting Location<br>Requesting Physician<br>Care Unit                                   |                                                                                    |
| Priority                                                                                   |                                                                                    |
| <ul> <li>Only pending Orders</li> <li>All Orders</li> <li>Only completed Orders</li> </ul> | CBC A-Diff Rerun NRBC ALL                                                          |
|                                                                                            | M-Diff Retics QLR ESR Scan                                                         |
|                                                                                            |                                                                                    |

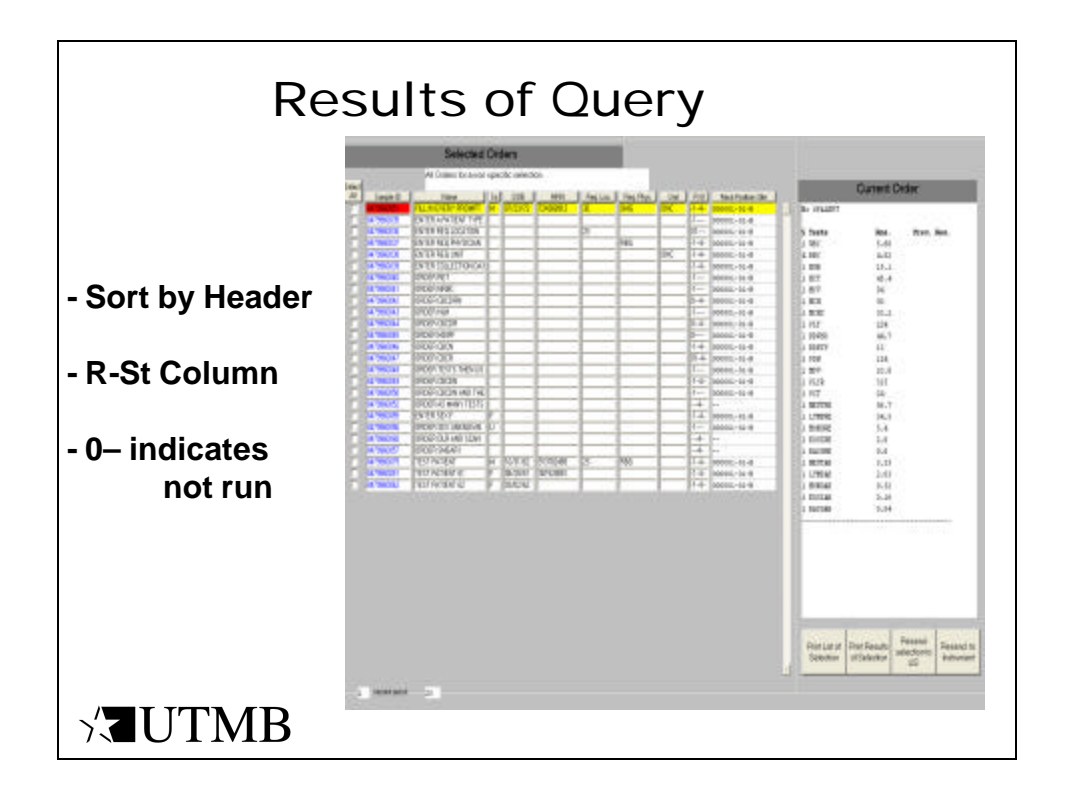

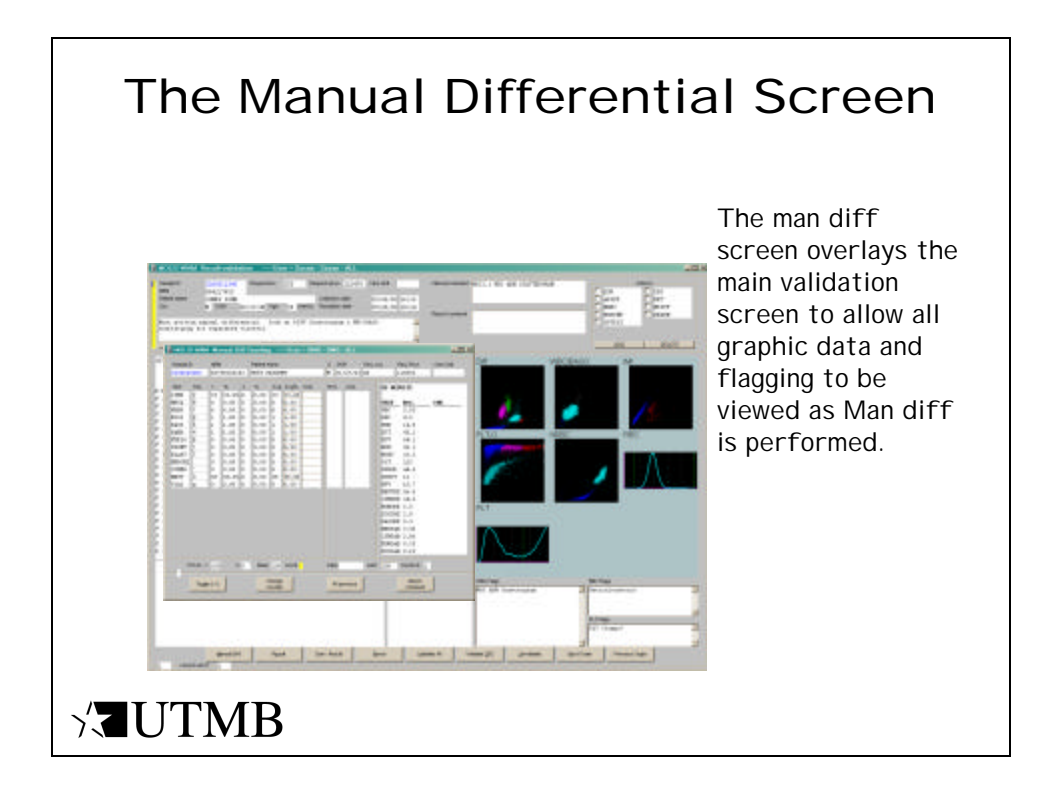

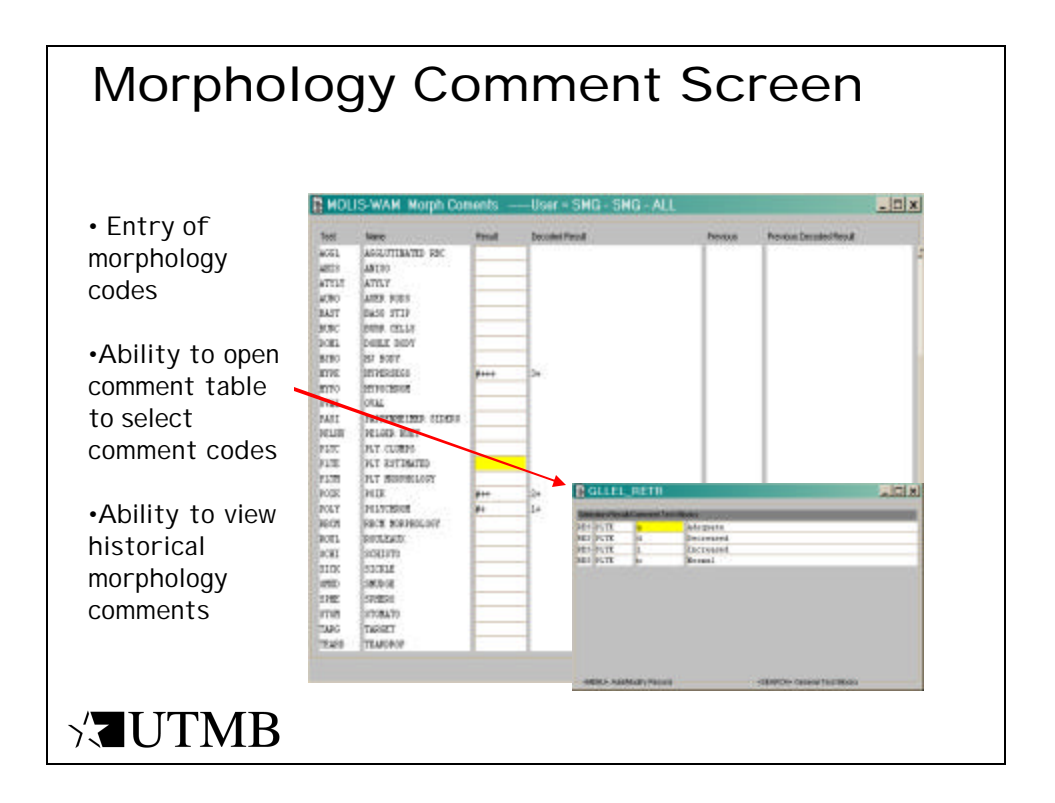

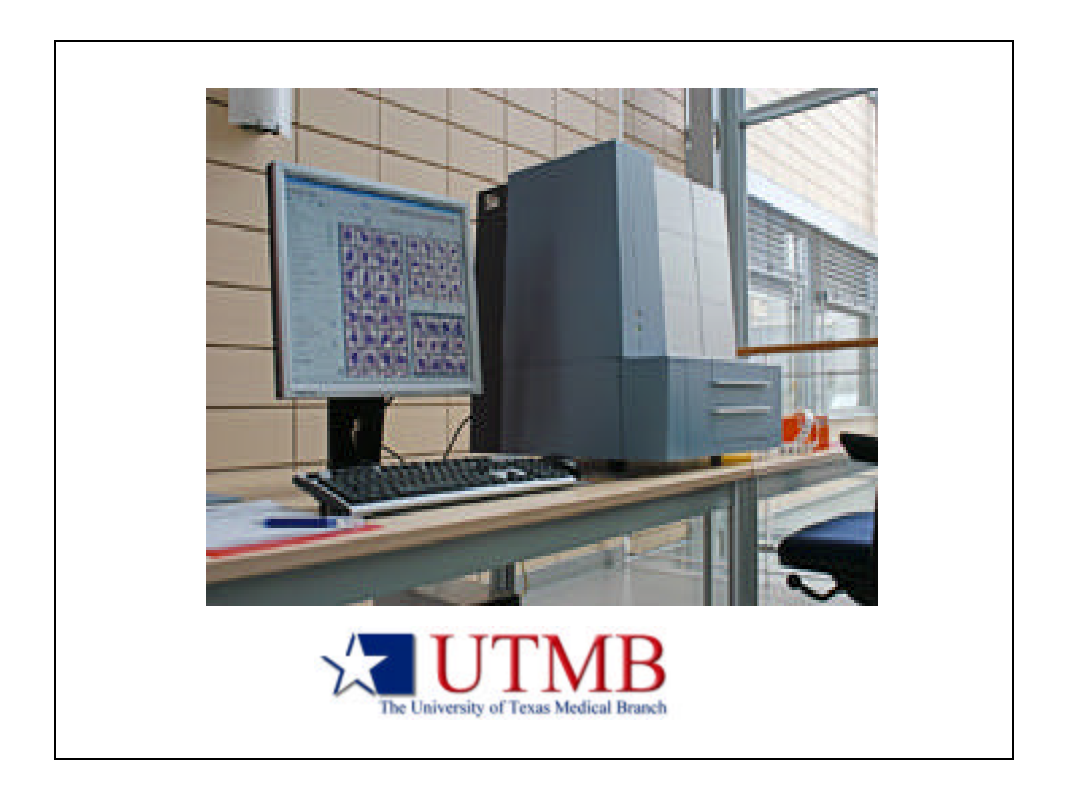

|                                                                                                    |                                                                                                    |                  | υ               |         | 10             | - D            | a              | lavas                                                                                                    |                                          |               |
|----------------------------------------------------------------------------------------------------|----------------------------------------------------------------------------------------------------|------------------|-----------------|---------|----------------|----------------|----------------|----------------------------------------------------------------------------------------------------|------------------------------------------|---------------|
|                                                                                                    | On the last test                                                                                                    | directed by beau | 21481           |         |                | -              |                | 14420-0                                                                                                    |                                          | 2005          |
|                                                                                                    |                                                                                                    | 15               | •               | -       | 68 ····        |                |                |                                                                                                    |                                          |               |
| Unext: (Min:         Other data           Image: (Min:         Image: (Min:                                                                                                    | Martine III                                                                                                    | C Paccators      | ( in the second | -1      |                |                |                |                                                                                                    |                                          |               |
|                                                                                                    |                                                                                                    | Circe/K-csRollin | 1               |         | 100            |                |                |                                                                                                    | Orbi-data                                |               |
| Um         Um         Um<                                                                                                    |                                                                                                    | Care Mart        | -               | D MIL   | 2.2            |                |                |                                                                                                    |                                          | -             |
|                                                                                                    |                                                                                                    | Auros .          | A Constant      |         |                | 1.0            | - 21           | t                                                                                                    |                                          |               |
| Unit         Unit         Unit <th< td=""><td></td><td></td><td></td><td>1000</td><td></td><td></td><td></td><td></td><td></td><td></td></th<>                                                                                                    |                                                                                                    |                  |                 | 1000    |                |                |                |                                                                                                    |                                          |               |
| Unit         Description         Control         Control         Contro         Control         Control <t< td=""><td></td><td>at some start</td><td>Street.</td><td>1/merti</td><td>Distance.</td><td>Later.</td><td>Sports</td><td>and a state of the second second seco</td><td></td><td></td></t<> |                                                                                                    | at some start    | Street.         | 1/merti | Distance.      | Later.         | Sports         | and a state of the second second seco |                                          |               |
| Um         0         0         0         0         0         0         0         0         0         0         0         0         0         0         0         0         0         0         0         0         0         0         0         0         0         0         0         0         0         0         0         0         0         0         0         0         0         0         0         0         0         0         0         0         0         0         0         0         0         0         0         0         0         0         0         0         0         0         0         0         0         0         0         0         0         0         0         0         0         0         0         0         0         0         0         0         0         0         0         0         0         0         0         0         0         0         0         0         0         0         0         0         0         0         0         0         0         0         0         0         0         0         0         0         0         0                                                                                                    |                                                                                                    |                  | C KHUM          | 400.00  | GPS/380        | CANCE          | Market .       | 2006-01-06-02-00                                                                                                    |                                          |               |
| Um         Um         Um<                                                                                                    |                                                                                                    |                  | d apestia       | 000.0   | GADIN          | and/ind2       | 10141          | 308/10/12/0                                                                                                    |                                          |               |
| Um         Um                                                                                                    |                                                                                                    |                  | C 100 894       | 887400  | 488            | CONTRACTOR OF  | 14141          | 2081010110                                                                                                    |                                          |               |
| Um         Um         Um<                                                                                                    |                                                                                                    |                  | C 100 Not.      | 04.70*  | COLM NO        | BALLY          | tatat<br>tatat | JAME IN MICH.                                                                                                    | -                                        | 15            |
| Unit         Unit         Unit <th< td=""><td>CONTRACTOR OF STREET, STREET,</td><td>0 4</td><td>6 sector</td><td>antwo.</td><td>10.010</td><td>0945</td><td>10191</td><td>20919-01-02</td><td></td><td></td></th<>                                                                                                    | CONTRACTOR OF STREET, STREET, | 0 4              | 6 sector        | antwo.  | 10.010         | 0945           | 10191          | 20919-01-02                                                                                                    |                                          |               |
| Bit         Common         City         Lange         Lange <thlange< th=""> <thlan< td=""><td></td><td></td><td>C REEN</td><td>1000</td><td>0.08%</td><td>BANK AF</td><td>IACET.</td><td>2080.00.00.00.00</td><td>1Mda</td><td>- Participant</td></thlan<></thlange<>                                                                                                    |                                                                                                    |                  | C REEN          | 1000    | 0.08%          | BANK AF        | IACET.         | 2080.00.00.00.00                                                                                                    | 1Mda                                     | - Participant |
| Die         Die         Die <thdie< th=""> <thdie< th=""> <thdie< th=""></thdie<></thdie<></thdie<>                                                                                                    | 194.5                                                                                                    |                  | C SOCORA        | 10030   | MONT.          | SMIR HED       | ALC: N         | 20421-0016                                                                                                    | A DE DE DE DE DE DE DE DE DE DE DE DE DE | 12004001      |
| B         C         District         District         Distre <thdistre< th=""> <thdistrict< th=""></thdistrict<></thdistre<>                                                                                                    |                                                                                                    |                  | C stante        | 1967    | HORTSME        | 1008221        | 14741          | 2001000                                                                                                    |                                          |               |
| Solution         Solution         Control         Control         Contro         Control         Control         <                                                                                                    |                                                                                                    | 2 2 2            | C HINTIN.       | 1984    | 7576           | Children       | WOR!           | 208019102                                                                                                    |                                          |               |
| a)         e         c         c         max         max <thmax< th=""> <thmax< th=""> <thmax< th=""></thmax<></thmax<></thmax<>                                                                                                    |                                                                                                    |                  | C HARDON        | DOM:    | 1000 Inchigant | DOUGHTS.       | MOR.           | 2010/02/02                                                                                                    |                                          |               |
| B         C         Deck         Deck <thdeck< th="">         Deck         Deck<!--</td--><td></td><td></td><td>&lt; 100 DOI:</td><td>1998</td><td>0805</td><td>9.88</td><td>16.01</td><td>209010000</td><td>A little providence of</td><td></td></thdeck<>                                                                                                    |                                                                                                    |                  | < 100 DOI:      | 1998    | 0805           | 9.88           | 16.01          | 209010000                                                                                                    | A little providence of                   |               |
| 10         0         0         0         0         0         0         0         0         0         0         0         0         0         0         0         0         0         0         0         0         0         0         0         0         0         0         0         0         0         0         0         0         0         0         0         0         0         0         0         0         0         0         0         0         0         0         0         0         0         0         0         0         0         0         0         0         0         0         0         0         0         0         0         0         0         0         0         0         0         0         0         0         0         0         0         0         0         0         0         0         0         0         0         0         0         0         0         0         0         0         0         0         0         0         0         0         0         0         0         0         0         0         0         0         0         0                                                                                                             |                                                                                                    |                  | C IONNEL        | 44955   | 00581791       | 1001           | 14/14          | 2008-01-04-07-36                                                                                                    | Ober Steen                               |               |
| Bit         Bit         Bit <td></td> <td></td> <td>d XHARDA</td> <td>49190</td> <td>LAU</td> <td>OGRAM</td> <td>14/14</td> <td>300 P 0 0 10 0</td> <td>Then even</td> <td></td>                                                                                                    |                                                                                                    |                  | d XHARDA        | 49190   | LAU            | OGRAM          | 14/14          | 300 P 0 0 10 0                                                                                                    | Then even                                |               |
| 10         00         00         00         00         00         00         00         00         00         00         00         00         00         00         00         00         00         00         00         00         00         00         00         00         00         00         00         00         00         00         00         00         00         00         00         00         00         00         00         00         00         00         00         00         00         00         00         00         00         00         00         00         00         00         00         00         00         00         00         00         00         00         00         00         00         00         00         00         00         00         00         00         00         00         00         00         00         00         00         00         00         00         00         00         00         00         00         00         00         00         00         00         00         00         00         00         00         00         00         00         00<                                                                                                    |                                                                                                    |                  | C 1000478       | 1000    | PORMU          | WHETTING.      | MARK.          | 200-01-08-01-72<br>1000-01-08-01-72                                                                                                    |                                          | 7.11          |
| 20         20         20         20         20         20         20         20         20         20         20         20         20         20         20         20         20         20         20         20         20         20         20         20         20         20         20         20         20         20         20         20         20         20         20         20         20         20         20         20         20         20         20         20         20         20         20         20         20         20         20         20         20         20         20         20         20         20         20         20         20         20         20         20         20         20         20         20         20         20         20         20         20         20         20         20         20         20         20         20         20         20         20         20         20         20         20         20         20         20         20         20         20         20         20         20         20         20         20         20         20         20<                                                                                                    |                                                                                                    |                  | C INTER-        | 10986D  | .4381          | read as        | 40.01          | 3006.34.39.00.26                                                                                                    |                                          | 1             |
| 21         22         22         22         22         22         22         22         22         22         22         22         22         22         22         22         22         22         22         22         22         22         22         22         22         22         22         22         22         22         22         22         22         22         22         22         22         22         22         22         22         22         22         22         22         22         22         22         22         22         22         22         22         22         22         22         22         22         22         22         22         22         22         22         22         22         22         22         22         22         22         22         22         22         22         22         22         22         22         22         22         22         22         22         22         22         22         22         22         22         22         22         22         22         22         22         22         22         22         22         22         22<                                                                                                    |                                                                                                    |                  | 6 100004        | 110.00  | - in mich      | NORMAL INC.    | Ner Pi         | 200-11-05-0711                                                                                                    |                                          |               |
| D         D         D <thd< th=""> <thd< th=""> <thd< th=""> <thd< th=""></thd<></thd<></thd<></thd<>                                                                                                    |                                                                                                    |                  | C MINUTA        | 1040    | PROFILE.       | CLAURAL DAVIES | 14/15          | 20023-342110                                                                                                    |                                          |               |
| 1         1         1         1         1         1         1           1         1         1         1         1         1         1         1                                                                                                    |                                                                                                    | 0 e              | 6 10007m        | 479/9   | shifts.        | 44             | land.          | 2006-01-08-02-08                                                                                                    |                                          |               |
| 20         00         00         00         00         00         00         00         00         00         00         00         00         00         00         00         00         00         00         00         00         00         00         00         00         00         00         00         00         00         00         00         00         00         00         00         00         00         00         00         00         00         00         00         00         00         00         00         00         00         00         00         00         00         00         00         00         00         00         00         00         00         00         00         00         00         00         00         00         00         00         00         00         00         00         00         00         00         00         00         00         00         00         00         00         00         00         00         00         00         00         00         00         00         00         00         00         00         00         00         00         00                                                                                                    |                                                                                                    |                  | C STRATE.       | PRETU   | 10.04          | NUMBER         | 1410           | 3997-8629                                                                                                    |                                          |               |
| 0 € 8 0 00000 0000 0000 0000 0000 0000                                                                                                    |                                                                                                    |                  | C 10606A        | 101     | 140.65         | VILA VILA      | 1410           | 308 N N 8 55                                                                                                    |                                          |               |
|                                                                                                    |                                                                                                    |                  | C STREEM        | 100,000 | 10400          | CONDUCT.       | 14:47          | 20010483                                                                                                    |                                          |               |
| Laborator Test Date Ref. Verd LTVC Reschands III 211                                                                                                    |                                                                                                    | 2 2 6            | a manual        | 110     | around .       | dansed .       | 1.0            |                                                                                                    | -                                        | اش.           |
|                                                                                                    |                                                                                                    | ARX/VIEW         | lari.           |         | Sec. ] 1       | 14m            | Ball.          | teat a 1101 Reactions                                                                                                    |                                          | 4             |

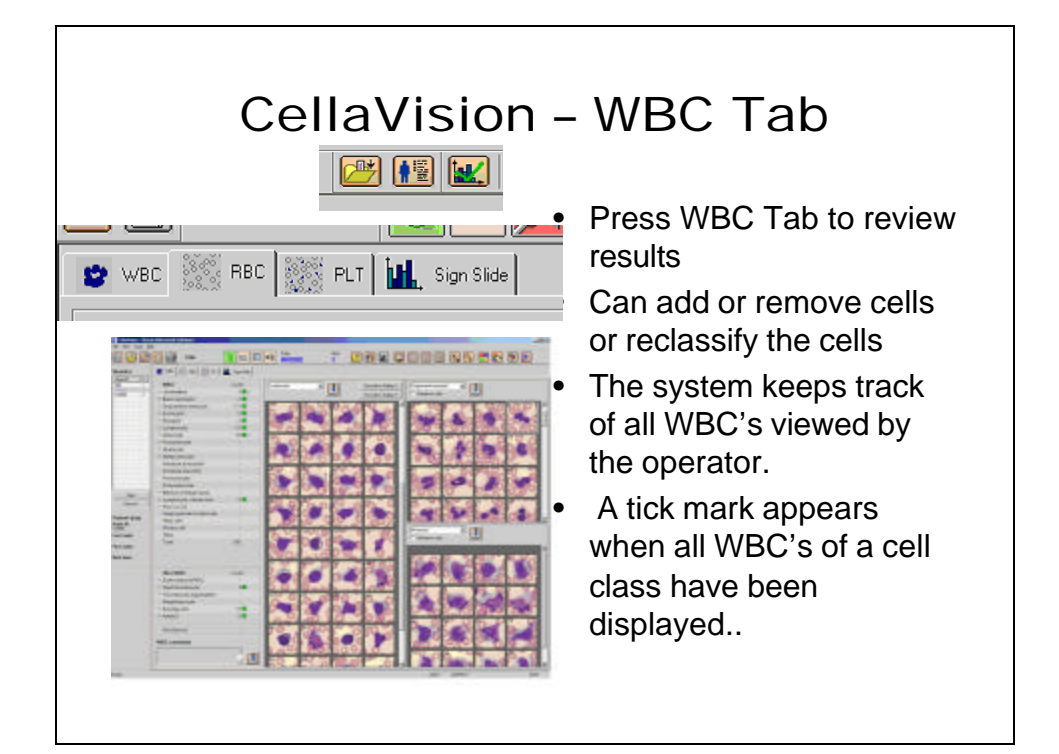

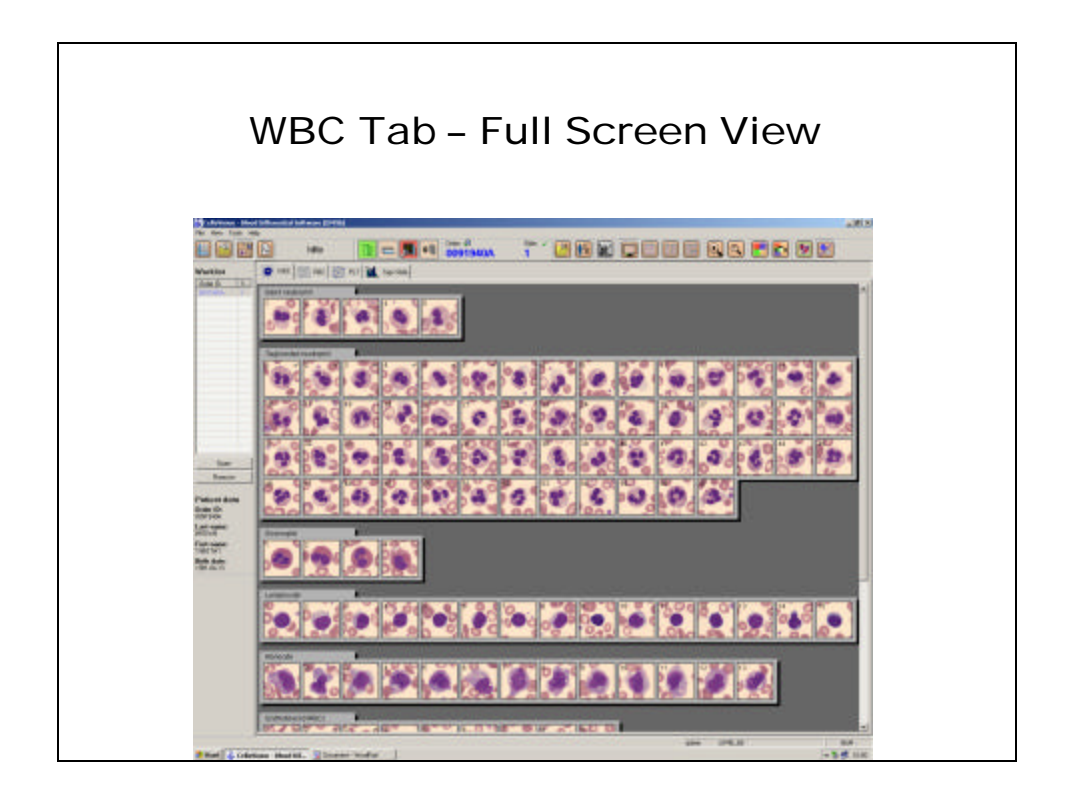

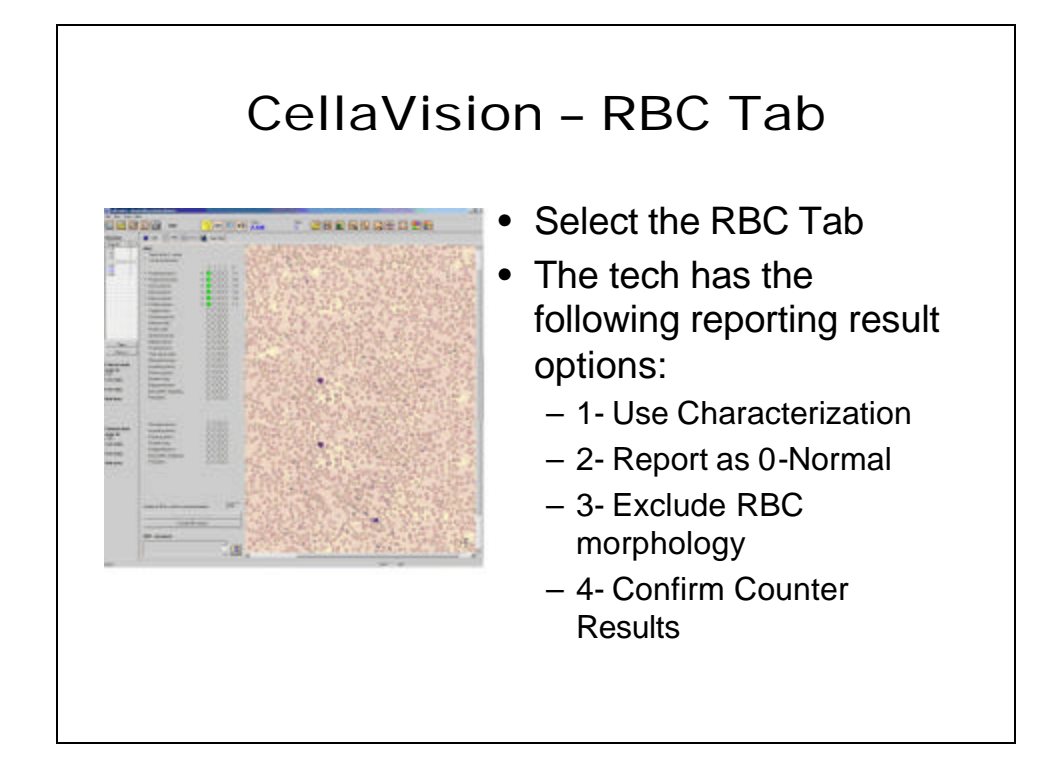

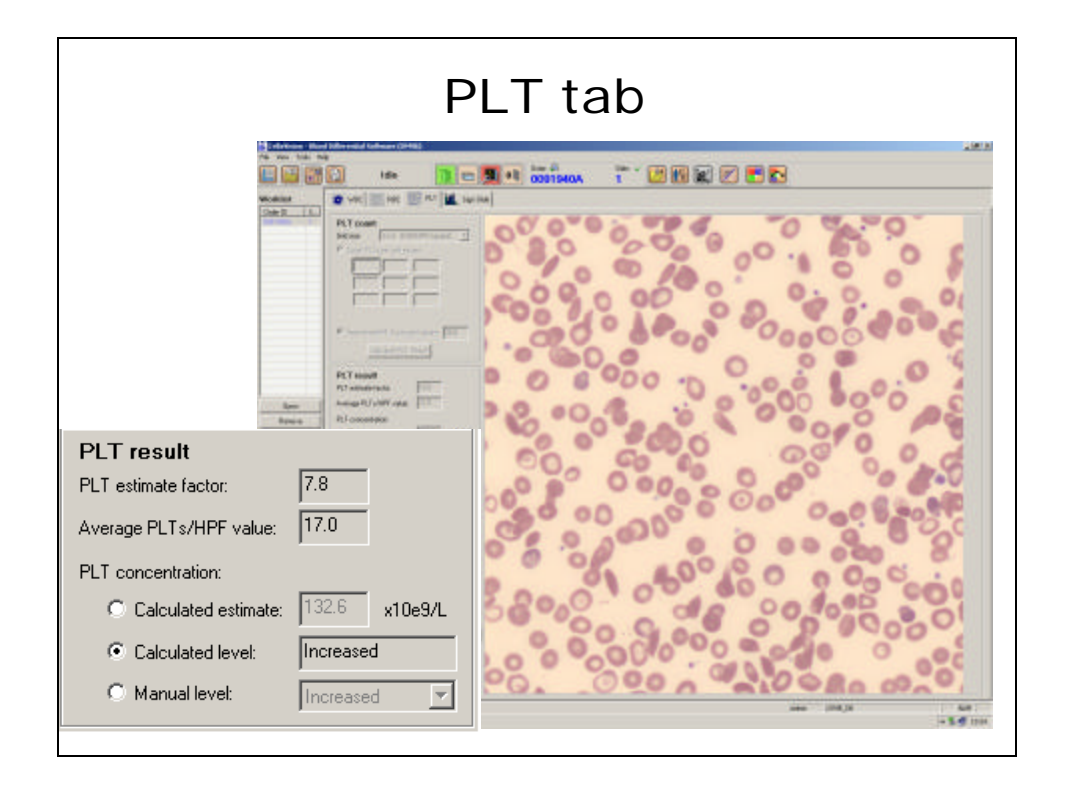

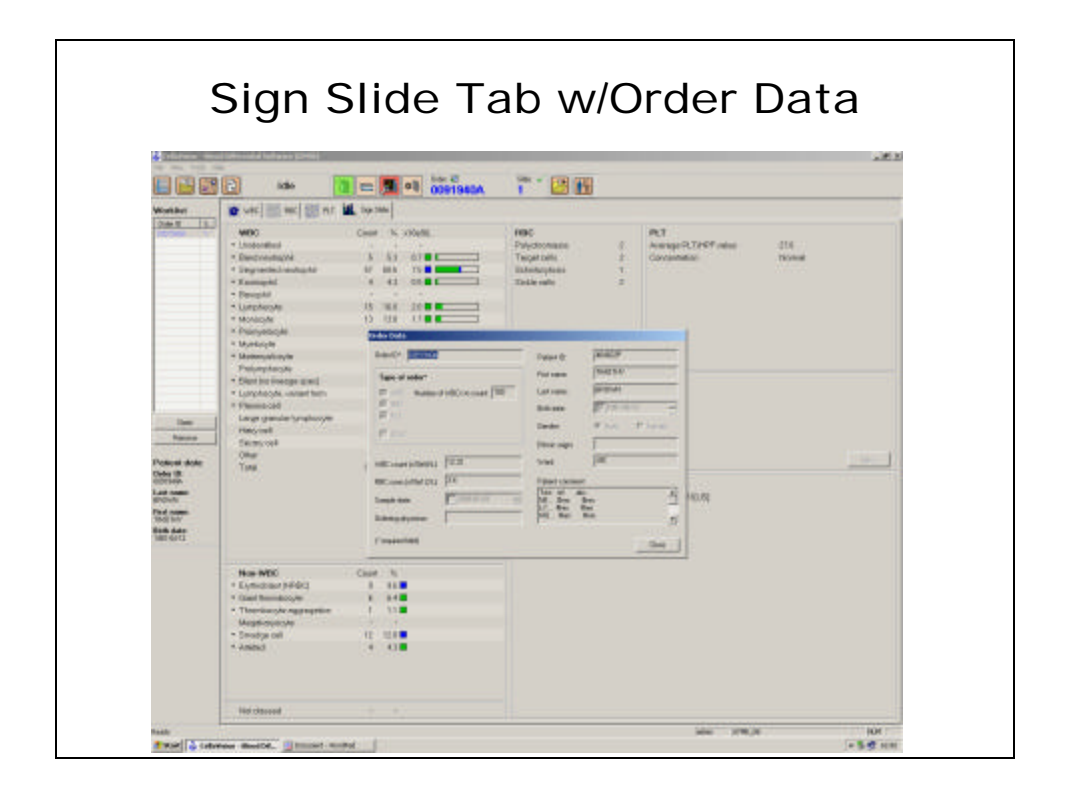

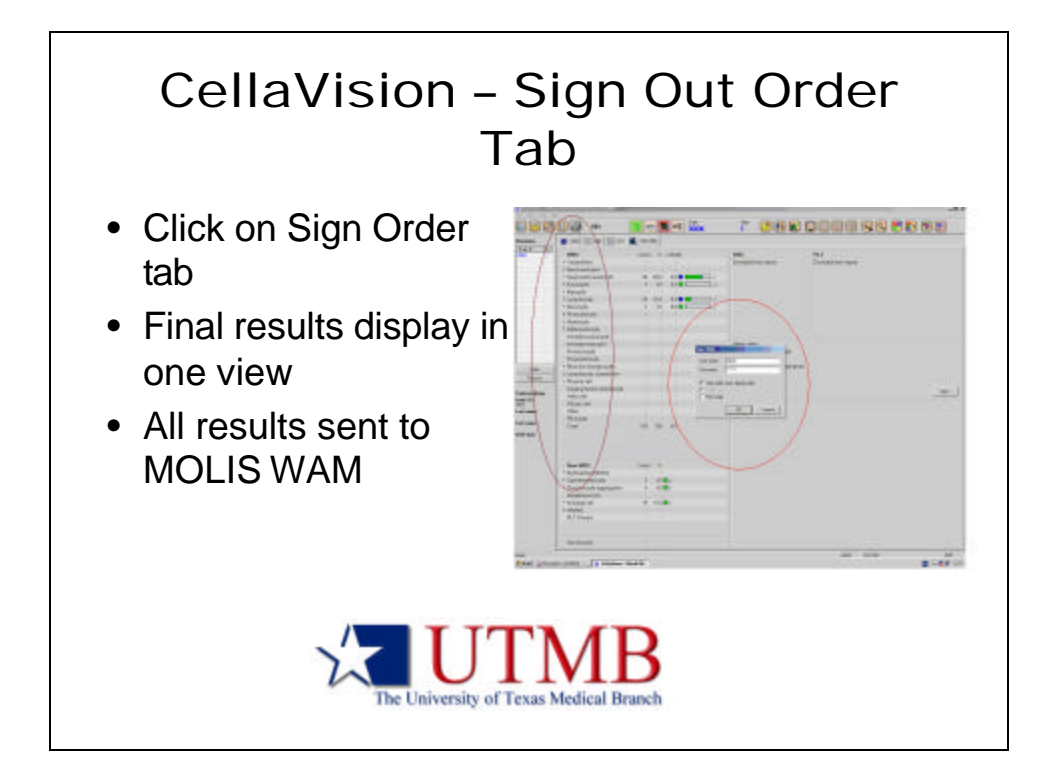

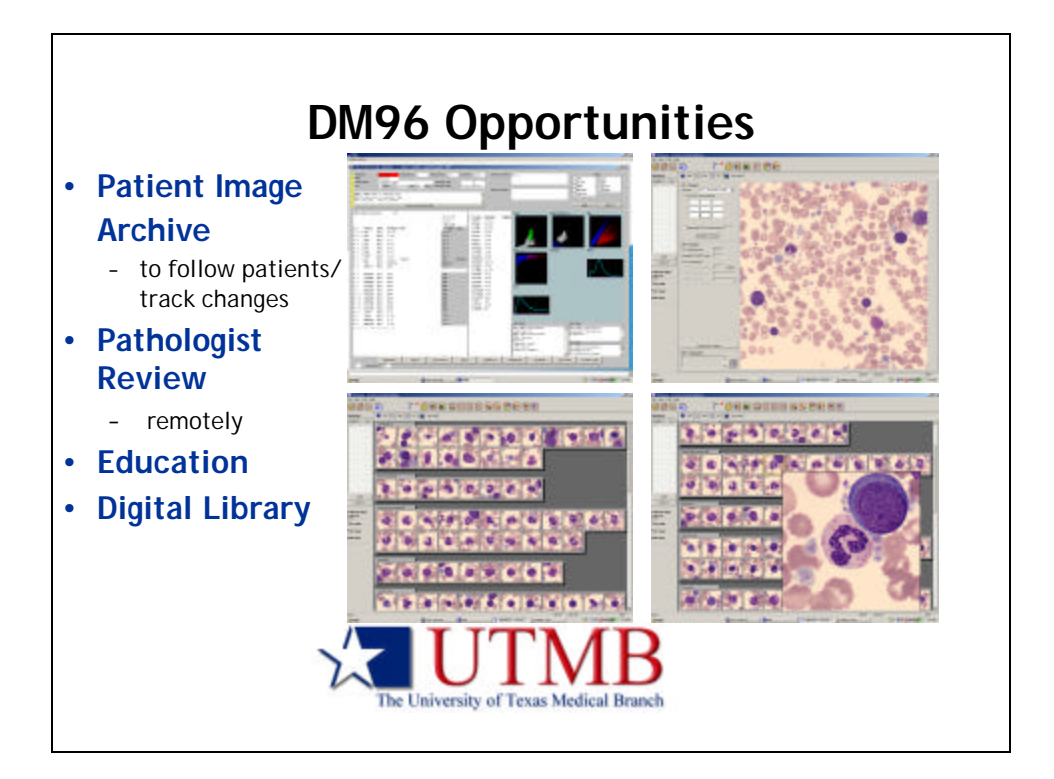

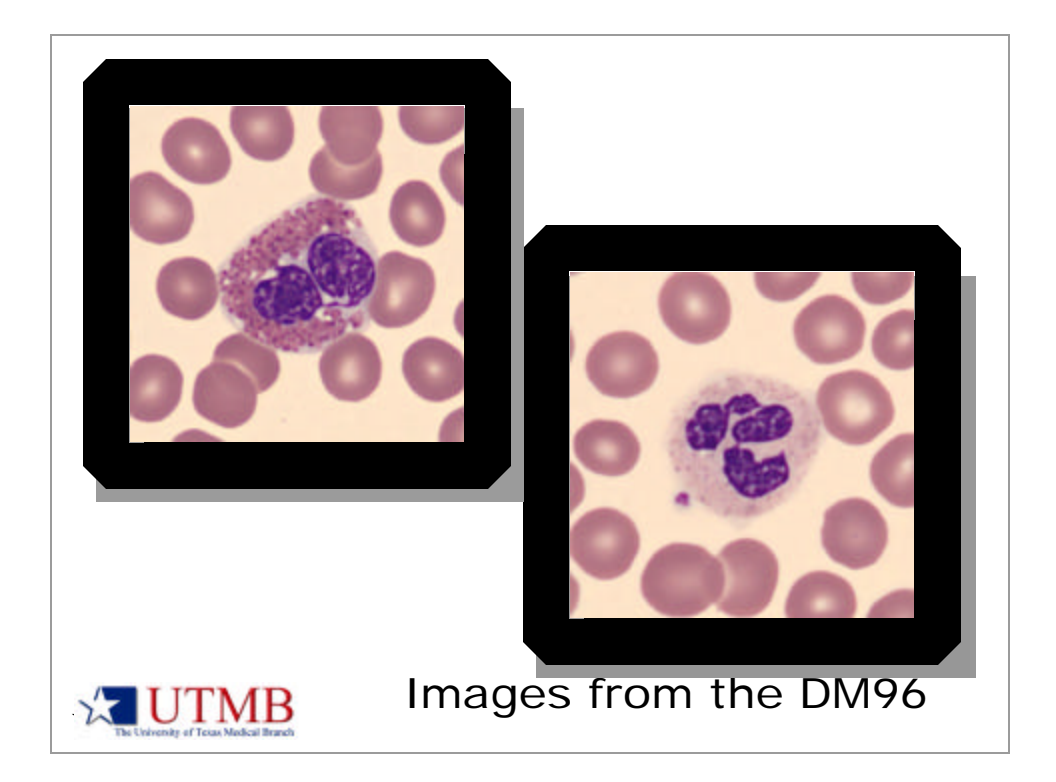

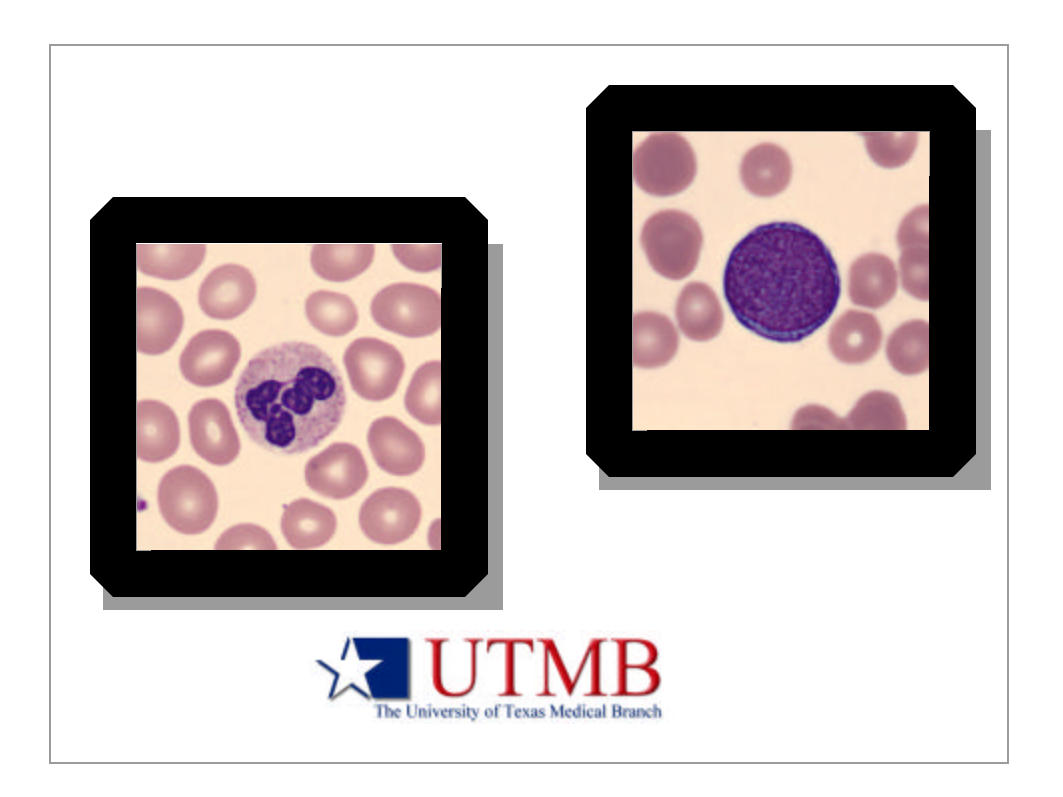

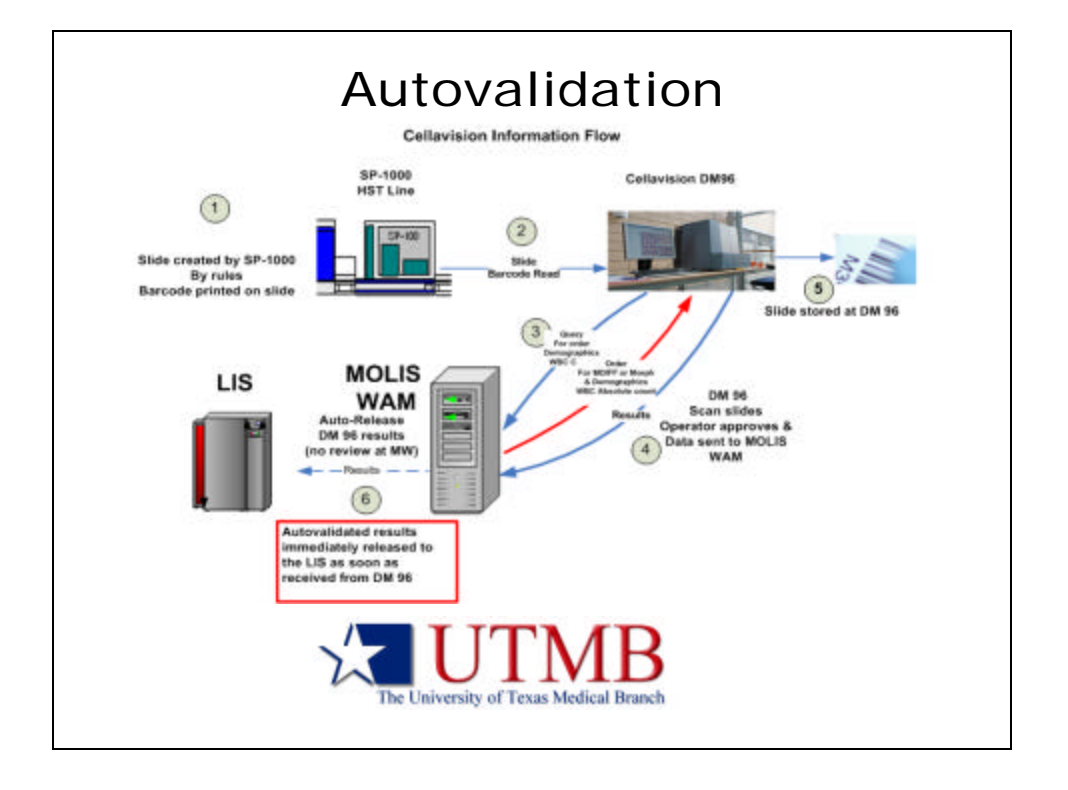

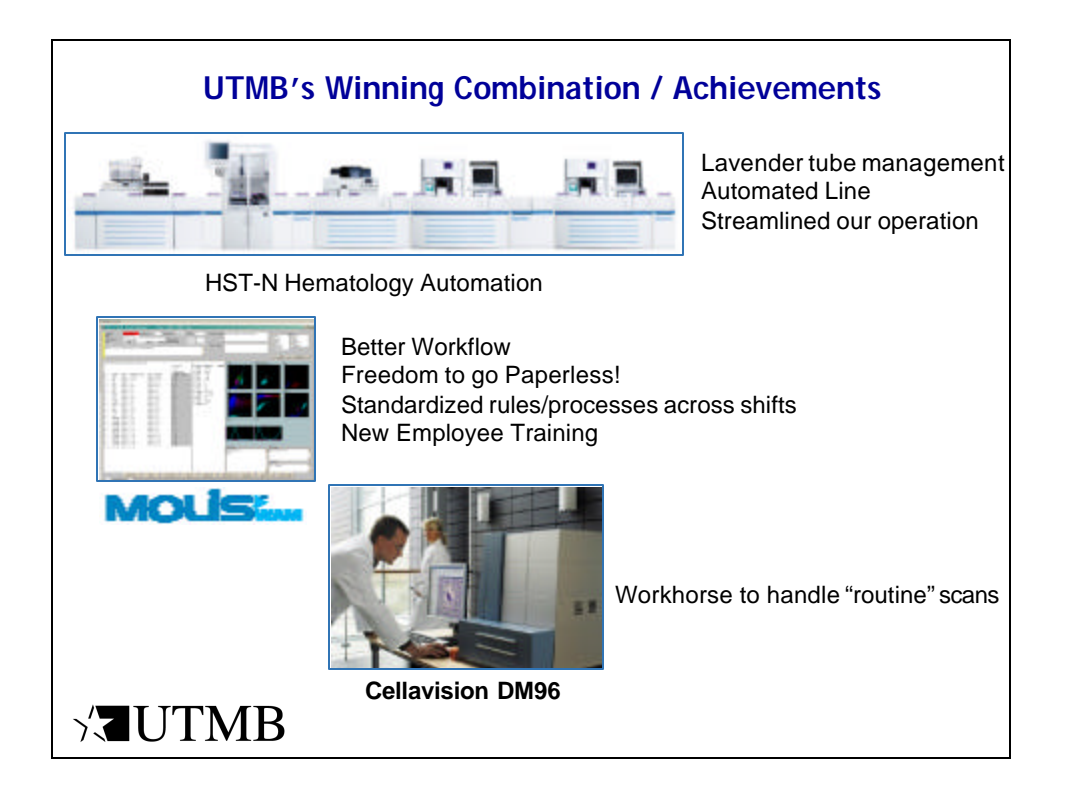

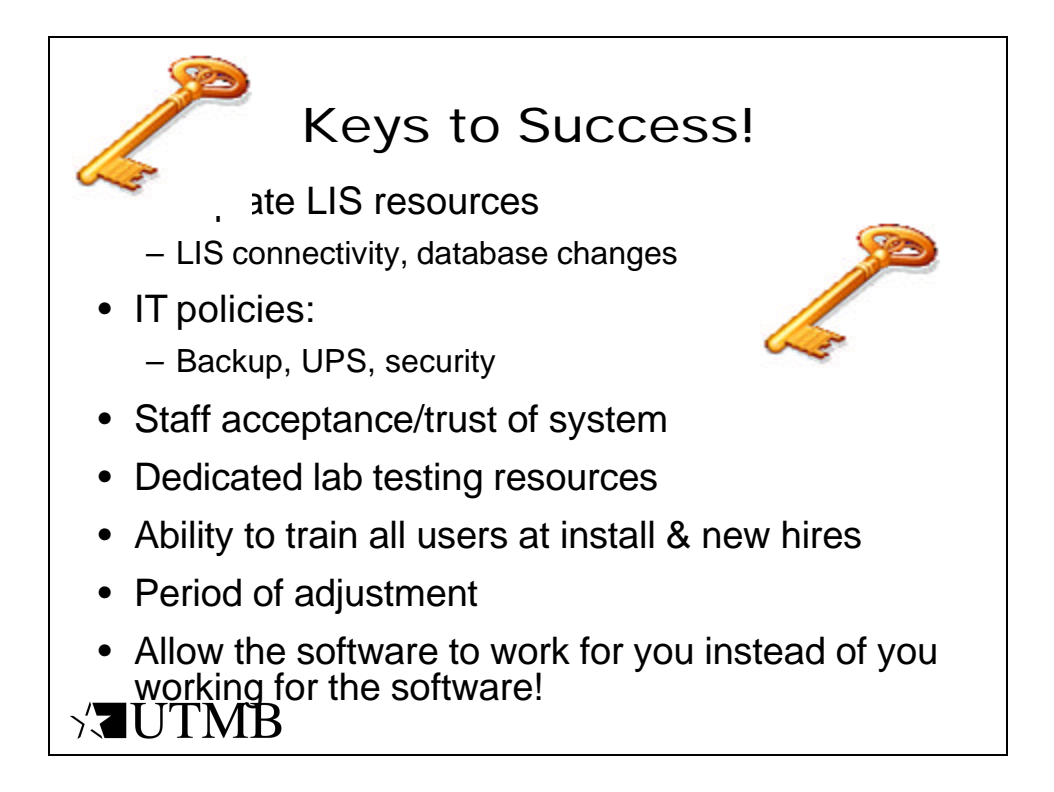

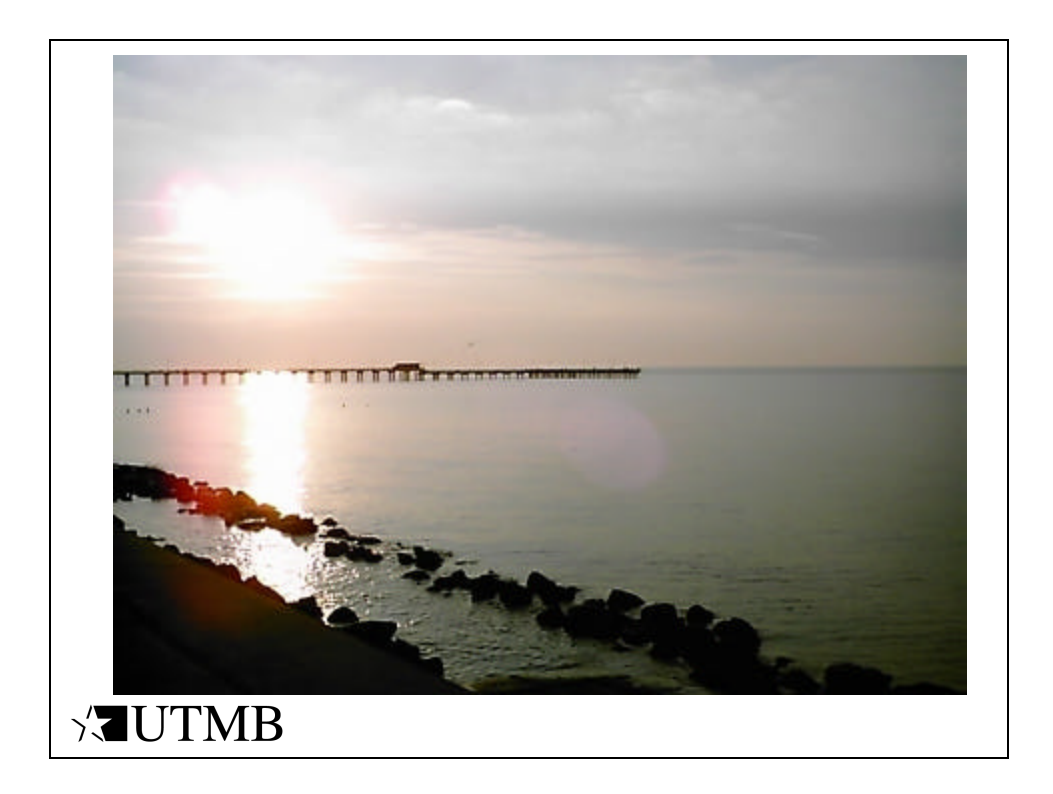

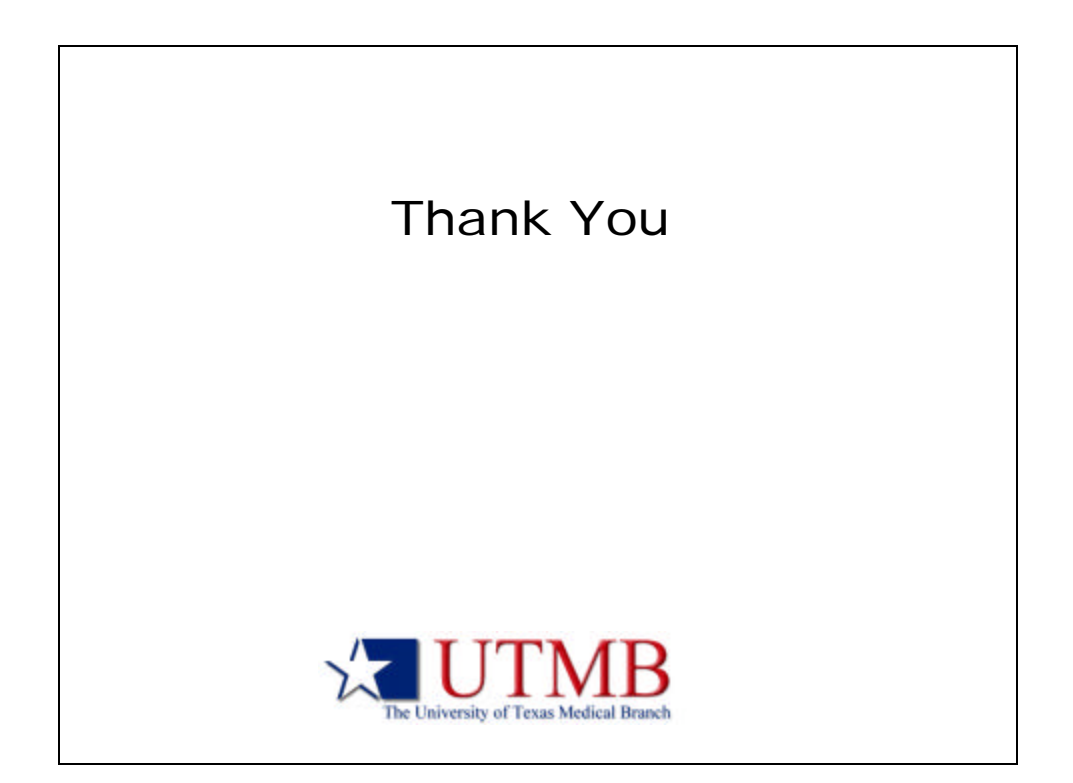